## تابع لأوامر قائمة Transformer

ليكن لدينا البيانات التالية

لاحظ ان قيم المتغير age هي قيم مستمرة نود ان نحولها الى قيم فئوية.

|    | age   | niveau |
|----|-------|--------|
| 1  | 41,00 | 3,00   |
| 2  | 30,00 | 1,00   |
| 3  | 40,00 | 1,00   |
| 4  | 41,00 | 1,00   |
| 5  | 57,00 | 1,00   |
| 6  | 45,00 | 1,00   |
| 7  | 36,00 | 1,00   |
| 8  | 39,00 | 1,00   |
| 9  | 43,00 | 1,00   |
| 10 | 34,00 | 3,00   |
| 11 | 26,00 | 1,00   |
| 12 | 37,00 | 2,00   |
| 13 | 44,00 | 1,00   |
| 14 | 36,00 | 2,00   |
| 15 | 27,00 | 2,00   |
| 16 | 35,00 | 1,00   |

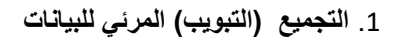

**Regroupement visuel** 

من خلال الأمر : Transformer – Regroupement visuel

كما في الشكل المقابل

| <u>T</u> ransformer                                  | <u>A</u> nalyse    | Marketing direct    | <u>G</u> raphes | <u>U</u> tilitaires | Fenê |  |
|------------------------------------------------------|--------------------|---------------------|-----------------|---------------------|------|--|
| Calculer la variable                                 |                    |                     |                 |                     |      |  |
| Compter les occurrences des valeurs par observations |                    |                     |                 |                     |      |  |
| Valeurs o                                            | de décalag         | e                   |                 |                     |      |  |
| 🔤 Recoder                                            | de <u>s</u> variab | les                 |                 |                     |      |  |
| 🔤 C <u>r</u> éation                                  | de variable        | S                   |                 |                     |      |  |
| 🔯 Recoder                                            | <u>a</u> utomatiqu | uement              |                 |                     |      |  |
| Regroup                                              | ement visu         | el                  |                 |                     |      |  |
| 🔀 Recodage superv <u>i</u> sé optimal                |                    |                     |                 |                     |      |  |
| Préparer les données pour la modélisation            |                    |                     |                 |                     |      |  |
| Ordonner les observations                            |                    |                     |                 |                     |      |  |
| Assistant Date et heure                              |                    |                     |                 |                     |      |  |
| Créer la série chronologique                         |                    |                     |                 |                     |      |  |
| Remplacer les valeurs manquantes                     |                    |                     |                 |                     |      |  |
| Générateurs de nombres aléatoires                    |                    |                     |                 |                     |      |  |
| Exécuter                                             | les transfo        | rmations en attente | ÷               | Ctrl+               | G    |  |

| Sélectionnez les variables dont vous souhaitez regrouper les valeurs<br>par casiers. L'analyse des données démarre quand vous cliquez sur<br>Continuer.<br>La liste de variables ci-dessous contient toutes les variables<br>numériques ordinales et d'échelle.<br>Variables :<br>Variables à regrouper par casiers :<br>nive au<br>Nombre maximal d'observations analysées pour : | ta Regr                      | oupement visuel                                                                                                    |                                                  |                                                                                                | $\times$ |  |  |
|----------------------------------------------------------------------------------------------------|------------------------------|----------------------------------------------------------------------------------------------------|--------------------------------------------------|------------------------------------------------------------------------------------------------|----------|--|--|
| Variables :<br>Variables à regrouper par casiers :<br>Variables à regrouper par casiers :<br>Nombre maximal d'observations analysées pour :                                                                                                    | e Se<br>pa<br>Ca<br>La<br>nu | électionnez les variables c<br>ar casiers. L'analyse des c<br>ontinuer.<br>a liste de variables ci-dess<br>umériques ordinales et d'é | lont vous<br>lonnées d<br>sous conti<br>échelle. | souhaitez regrouper les valeurs<br>démarre quand vous cliquez sur<br>ient toutes les variables |          |  |  |
| Nombre maximal d'observations analysées pour :                                                                                                    | <u>⊻</u> :                   | ariables :                                                                                                    |                                                  | Varia <u>b</u> les à regrouper par casie                                                       | rs :     |  |  |
| Nombre maximal d'observations analysées pour :                                                                                                    |                              | 🔗 age                                                                                                    |                                                  |                                                                                                |          |  |  |
| Nombre maximal d'observations analysées pour :                                                                                                    |                              | niveau                                                                                                    | •                                                |                                                                                                |          |  |  |
|                                                                                                    |                              | Nombre maximal d'observations analysées pour :                                                                                        |                                                  |                                                                                                |          |  |  |
| Poursuivre Annuler Aide                                                                                                    |                              | Poursuivre Annuler Aide                                                                                                    |                                                  |                                                                                                |          |  |  |

تظهر الشاشة المقابلة. ننقل age الى الجهة اليمين ونضغط Poursuivre

تظهر الشاشة بالأسفل

سميت العملية تجميع مرئي لان البيانات على شكل مخطط بياني وليس مجرد قيم

نكتب في الخانة Variable regroupée اسم المتغير الجديد age1

ونضغط Créer des divisions (انشاء تقسیمات)

| iste des variables analysées :<br>🔗 age             | Variable actuelle :     | Nom :<br>age                                                                                    | Etiquette :                                                   |                                                                |                                       |
|-----------------------------------------------------|-------------------------|-------------------------------------------------------------------------------------------------|---------------------------------------------------------------|----------------------------------------------------------------|---------------------------------------|
|                                                     | Minimum : 21,00         | Valeurs nor                                                                                     | n manquantes                                                  | Maximum : 57,0                                                 | 0                                     |
|                                                     | 21,00 25,24             | 4 29.47 33.71 37.94<br>27.35 31.59 35.82                                                        | 40,06 44,29                                                   | 11 50,65 54<br>48,53 52,76                                     | 88 59,12<br>57,00                     |
|                                                     | <u>G</u> rille : Entrez | les divisions des intervalles<br>atiquement des intervalles. L<br>ence juste au-dessus de l'int | ou cliquez sur Cré<br>a division 10, par<br>ervalle précédent | er des divisions p<br>exemple, définit u<br>et se termine à 10 | our définir<br>n intervalle qui<br>). |
| bservations analysées : 135                         | Valeur                  | ELEVEE                                                                                          | ette                                                          | Extre                                                          | ma supérie                            |
| aleurs manquantes : 0                               | 2                       |                                                                                                 |                                                               |                                                                | clus (<=)<br>xclus (<)                |
| Copier les casiers<br>A partir d'une autre variable |                         |                                                                                                 |                                                               | Crée                                                           | r des divisions.                      |
| Vers d'autres variables                             |                         |                                                                                                 |                                                               |                                                                | er <u>s</u> er l'échelle              |
|                                                     | OK Coller               | r <u>R</u> éinitialiser Annu                                                                    | ler Aide                                                      |                                                                |                                       |
|                                                     |                         |                                                                                                 |                                                               |                                                                |                                       |

تظهر الشاشة التي بالاسفل.

نختار الخيار الأول ( Intervalles de longueur identique).

نحدد اول قيمة في المجال وهي 21

وعدد التقسيمات مثلا 9

ونضغظ Appliquer

|      | Afficinage | Donnees |           | Analyse Markeling Greect Graphes Utilitaires Fenetre Aide                                                                                                    |          |     |     |                   |           |
|------|------------|---------|-----------|----------------------------------------------------------------------------------------------------|----------|-----|-----|-------------------|-----------|
|      |            |         |           |                                                                                                    | -        |     |     |                   |           |
| 10 : | j.         |         |           |                                                                                                    |          |     | Vi  | sible : 2 variabl | les sur 2 |
|      | age        | niveau  | Regrou    | Intervalles de longueur identique                                                                                                    | ×        | var | var | var               |           |
| 52   | 30,00      | 1,00    |           | Intervalles - Remplissez au moins deux champs                                                                                                    |          |     |     |                   | -         |
| 53   | 40,00      | 2,00    | Liste des | Emplacement de la première division : 21,00                                                                                                    |          |     |     |                   |           |
| 54   | 34,00      | 1,00    | ♂ age     | Nombre de divisions                                                                                                    |          |     |     |                   |           |
| 55   | 30,00      | 1,00    |           |                                                                                                    |          |     |     |                   |           |
| 56   | 30,00      | 2,00    |           | Largeur : 4,000                                                                                                    |          |     |     |                   |           |
| 57   | 33,00      | 3,00    |           | Emplacement de la dernière division : 53,00                                                                                                    |          | 8   |     |                   |           |
| 58   | 37,00      | 3,00    |           | 2                                                                                                    |          |     |     |                   |           |
| 59   | 40,00      | 2,00    |           | Centiles égaux fondés sur les observations analysées                                                                                                    |          |     |     |                   |           |
| 60   | 37,00      | 1,00    |           | -Intervalies - Remoliesez fun des champs                                                                                                    | 59,12    |     |     |                   |           |
| 61   | 42,00      | 2,00    |           | Nombre de divisione :                                                                                                    |          |     |     |                   |           |
| 62   | 32,00      | 1,00    |           |                                                                                                    | alle qui |     |     |                   |           |
| 63   | 30,00      | 4,00    |           | Largeur (%) :                                                                                                    | and don  |     |     |                   |           |
| 64   | 49,00      | 1,00    | Observati |                                                                                                    | )érie    |     |     |                   |           |
| 65   | 22,00      | 1,00    | Valarias  |                                                                                                    | =)       |     |     |                   |           |
| 66   | 46,00      | 1,00    | valeurs n | O Divisions au niveau de la moyenne et des écarts-types sélectionnés, fondées sur les observations analysées                                                                                                    | )        |     |     |                   |           |
| 67   | 31,00      | 1,00    | Copier    | +/-1 écarl-type                                                                                                    | lisions  |     |     |                   |           |
| 68   | 37,00      | 1,00    | A partir  | A 2 Acada kanas                                                                                                    | visions  |     |     |                   |           |
| 69   | 42,00      | 1,00    | Vers      | The states of the states of th | iquettes |     |     |                   |           |
| 70   | 40,00      | 1,00    |           | +/- <u>3</u> ecarts-types                                                                                                    | chelle   |     |     |                   |           |
| 71   | 42,00      | 4,00    |           | 🛖 L'option Appliquer remplace les définitions de division actuelles par cette spécification.                                                                                                    |          |     |     |                   |           |
| 72   | 44,00      | 1,00    |           | Uintervalle final inclut toutes les valeurs restantes : N divisions génèrent N+1 intervalles.                                                                                                    |          |     |     |                   |           |
| 73   | 28,00      | 2,00    |           | Appliquer Annuler Aide                                                                                                    |          |     |     |                   |           |
| 74   | 53.00      | 1.00    |           |                                                                                                    |          |     |     |                   | - 15      |

نلاحظ في الشاشة في الأسفل انه انشأ تقسيمات 9 بمعنى 10 فئات عمرية ابتداءا من العمر 21

| Regroupement visuel             |                                                                                                    |                                                                             | × |
|---------------------------------|----------------------------------------------------------------------------------------------------|-----------------------------------------------------------------------------|---|
| Liste des variables analysées : | Nom :<br>Variable actuelle : age<br>Variable regroupée : age1<br>Minimum : 21,00 Valeurs<br>Valeurs<br>Valeurs<br>Entrez les divisions des intervalle<br>automatiquement des intervalles<br>Crille : commence juste au dessus de | Etiquette :<br>age (Regroupé par casiers)<br>non manquantes Maximum : 57,00 |   |
| Observations analysées : 135    | Valeur<br>1 21,0                                                                                                    | Etiquette Extrema supérie                                                   |   |
| Valeurs manquantes : 0          | 2 25,0<br>3 29,0                                                                                                    | 000 © Exclus (<)                                                            |   |
| Copier les casiers              | 4 33,0<br>5 37,0                                                                                                    | 000 Créer des divisions                                                     |   |
| A partir d'une autre variable   | 6 41,0<br>7 45.0                                                                                                    | 000<br>Créer des étiquettes                                                 |   |
| Vers d'autres variables         | 8 49,0                                                                                                    | 000 Inverser l'échelle                                                      |   |

3

| A                                                                                                    | 1                                                  | Nom :                                                                                                    | Etiquette :                                                                                                    |                                                                                                    |
|----------------------------------------------------------------------------------------------------|----------------------------------------------------|----------------------------------------------------------------------------------------------------|----------------------------------------------------------------------------------------------------|----------------------------------------------------------------------------------------------------|
| 🔗 age                                                                                                    | Variable actuelle :                                | age                                                                                                    |                                                                                                    |                                                                                                    |
|                                                                                                    | Variable regroupée :                               | age1                                                                                                    | age (Regroupé par casie                                                                                                    | ers)                                                                                                    |
|                                                                                                    | Minimum : 21,00                                    | Valeurs n                                                                                                    | on manquantes Maximu                                                                                                    | m: 57,00                                                                                                    |
|                                                                                                    | 21,00 25,24 23,12 2                                | 29.47 33.71 37.0<br>27.35 31.59 35.82                                                                                          | 94<br>40,06<br>44,29<br>44,29                                                                                                    | 65 54,88 59,12<br>52,76 57,00                                                                                                |
|                                                                                                    | Entrez le                                          | es divisions des intervalles                                                                                                   | s ou cliquez sur Créer des d                                                                                                    | livisions pour définir                                                                                                    |
|                                                                                                    | Grille : Commer                                    | tiquement des intervalles.<br>nce juste au-dessus de l'ir                                                                      | La division 10, par exemple<br>ntervalle précédent et se ter                                                                                                    | e, définit un intervalle qui mine à 10.                                                                                      |
| Observations analysées : 125                                                                                                    | Grille : Commer                                    | tiquement des intervalles.<br>nce juste au-dessus de l'ir<br>Valeur                                                            | La division 10, par exemple<br>ntervalle précédent et se ter<br>Etiquette                                                                                           | e, définit un intervalle qui<br>mine à 10.<br>Extrema supérie                                                                |
| Observations analysées : 135                                                                                                    |                                                    | tiquement des intervalles.<br>nce juste au-dessus de l'in<br>Valeur<br>21,00                                                   | La division 10, par exemple<br>ntervalle précédent et se ter<br>Etiquette                                                                                           | e, définit un intervalle qui<br>mine à 10.<br>Extrema supérie<br>inclus (<=)                                                 |
| Observations analysées : 135<br>/aleurs manquantes : 0                                                                                                   | Grille : Commer                                    | tiquement des intervalles.<br>nce juste au-dessus de l'in<br>Valeur<br>21,00<br>25,00<br>29,00                                 | La division 10, par exemple<br>ntervalle précédent et se ter<br>Etiquette<br>0 <= 21,00<br>0 22,00 - 25,00<br>0 26,00 - 28,00                                       | e, définit un intervalle qui<br>mine à 10.<br>Extrema supérie                                                                |
| Observations analysées : 135<br>Valeurs manquantes : 0                                                                                                   | Grille : Commer                                    | tquement des intervalles.<br>nce juste au-dessus de l'in<br>Valeur<br>21,000<br>25,000<br>29,000<br>33,001                     | La division 10, par exemple<br>ntervalle précédent et se ter<br>Etiquette<br>0 <= 21,00<br>2 <= 21,00<br>0 22,00 - 25,00<br>0 26,00 - 29,00<br>0 30.00 - 33.00      | e, définit un intervalle qui<br>mine à 10.<br>Extrema supérie<br>Inclus (<=)<br>Exclus (<)                                   |
| Observations analysées :       135         Valeurs manquantes :       0         Copier les casiers       0                                               | Grille : Commer<br>commer<br>1<br>2<br>3<br>4<br>5 | tquement des intervalles.<br>nce juste au-dessus de l'in<br>Valeur<br>25,00<br>29,00<br>33,00<br>37,00                         | La division 10, par exemple<br>ntervalle précédent et se ter<br>Etiquette<br>0 <= 21,00<br>0 22,00 - 25,00<br>0 20,00 - 29,00<br>0 30,00 - 33,00<br>0 34,00 - 37,00 | e, définit un intervalle qui<br>mine à 10.<br>Extrema supérie<br>Inclus (<=)<br><u>Exclus (&lt;)</u><br>Créer des divisions. |
| Observations analysées :       135         Valeurs manquantes :       0         Copier les casiers       0         A partir d'une autre variable       0 | Grille : Commer                                    | tquement des intervalles.<br>nce juste au-dessus de l'in<br>Valeur<br>25,000<br>29,000<br>33,000<br>41,000                     | La division 10, par exemple<br>ntervalle précédent et se ter<br>Etiquette<br>0 <= 21,00                                                                             | , définit un intervalle qui<br>mine à 10.<br>Extrema supérie<br>◎ Inclus (<=)<br>○ Exclus (<)<br>Créer des divisions.        |
| Observations analysées : 135<br>Valeurs manquantes : 0<br>Copier les casiers<br>A partir d'une autre variable<br>Vers d'autres variables                 | Grille : Commer<br>2<br>3<br>4<br>5<br>6<br>7      | tquement des intervalles.<br>nce juste au-dessus de l'ir<br>Valeur<br>25,000<br>29,000<br>33,000<br>37,000<br>41,000<br>45,000 | La division 10, par exemple<br>ntervalle précédent et se ter<br>Etiquette<br>0 <= 21,00                                                                             | , définit un intervalle qui<br>mine à 10.<br>Extrema supérie                                                                 |

## بالضغط على Crée des Etiquettes تظهر الفئة العمرية لكل قيمة مثلا القيمة 25 من الفئة 22 الى 25

| Regroupement visuel                                                                |                                                                         |                                                  |                                                                              | ×                                                     |
|------------------------------------------------------------------------------------|-------------------------------------------------------------------------|--------------------------------------------------|------------------------------------------------------------------------------|-------------------------------------------------------|
| Liste des variables analysées :                                                    | Variable actuelle :<br>Varia <u>b</u> le regroupée :<br>Minimum : 21,00 | Nom :<br>age<br>age1<br>Valeurs no               | Etiquette :<br>age (Regroupé par casi<br>n manquantes Maximu                 | iers)<br>Jm : 57,00                                   |
| Les spécification                                                                  | is de regroupement par                                                  | casiers vont créer 1 variabl                     | les.                                                                         | ui X                                                  |
| Observations analysees : 135       Valeurs manquantes : 0       Copier les casiers | 1<br>2<br>3<br>4<br>5                                                   | 21,000<br>25,000<br>29,000<br>33,000<br>37,000   | <= 21,00<br>22,00 - 25,00<br>26,00 - 29,00<br>30,00 - 33,00<br>34,00 - 37,00 | O Inclus (<=)     Exclus (<)      Créer des divisions |
| A partir d'une autre variable<br>Vers d'autres variables                           | 6<br>7<br>8                                                             | 41,000<br>45,000<br>49,000<br>Réinitializer Annu | 38,00 - 41,00<br>42,00 - 45,00<br>46,00 - 49,00                              | Créer des étiquettes                                  |
|                                                                                    |                                                                         |                                                  |                                                                              |                                                       |

بالضغط على Ok تظهر رسالة تأكيدية نضغط مجددا Ok

.2 انشاء رتب للحالات

Transformer – Ordonner les observations

| dition | Affichage | <u>D</u> onnées | Transformer        | Analyse                                    | Marketing direct           | <u>G</u> raphes | Utilitaires | Fenê |
|--------|-----------|-----------------|--------------------|--------------------------------------------|----------------------------|-----------------|-------------|------|
|        | )         | <b></b>         | Calculer           | la variable.<br>les occurre<br>de décalage | <br>ences des valeurs<br>e | par observa     | tions       |      |
| V      | ariable   | var             |                    | des variabl                                | lac                        |                 |             |      |
|        | 41,00     |                 |                    | ues valiab                                 | 165                        |                 |             |      |
|        | 30,00     |                 | Creation           | de variable                                | S                          |                 |             |      |
|        | 40,00     |                 | Recoder            | automatiqu                                 | uement                     |                 |             |      |
|        | 41,00     |                 | Regroup            | ement visu                                 | el                         |                 |             |      |
|        | 57,00     |                 | Recodag            | e superv <u>i</u> s                        | é optimal                  |                 |             |      |
|        | 45,00     |                 | Préparer           | les donné                                  | es pour la modélis         | ation           |             |      |
|        | 36,00     |                 | Drdonne            | r les obsen                                | vations                    |                 |             |      |
|        | 39,00     |                 |                    | t Data at ha                               | uro.                       |                 |             |      |
|        | 43,00     |                 |                    |                                            |                            |                 |             |      |
|        | 34,00     |                 | Creer la           | serie chron                                | ologique                   |                 |             |      |
|        | 26,00     |                 | Remplac            | er les <u>v</u> alei                       | urs manquantes             |                 |             |      |
|        | 37,00     |                 | 🛞 <u>G</u> énérate | eurs de non                                | nbres aléatoires           |                 |             |      |
|        | 44,00     |                 | Exécuter           | les transfo                                | rmations en attente        | 9               | Ctrl+       | G    |
|        |           |                 |                    |                                            |                            |                 |             |      |

ننقل المتغير الذي نرغب في انشاء رتب له في حالتنا المتغير variable الى اليمين

| Grdonner les observation | S                                    | ×                         | نىغط Ok |
|--------------------------|--------------------------------------|---------------------------|---------|
| 🛷 variable               | Yariable(s):                         | Types de rang<br>Ex aequo |         |
|                          | Par:                                 |                           |         |
| Affecter le rang 1 à     | Afficher les tableaux récapitulatif  | 5                         |         |
| ОК                       | Coller <u>R</u> éinitialiser Annuler | Aide                      |         |

1

1

## النتيجة متغير جديد Rvariable

يحوي رتب القيم القيمة ذات الرتبة الأولى هي 26

القيمة ذات الرتبة الثانية 30

و هکذا....

في حالة القيم المتساوية ( مثلا 41 تظهر مرتين)

نجمع الرتبة 8 والرتبة 9 وتقسم على 2

فنتحصل على الرتبة 8.5 لكلا القيمتين

| variable | Rvariabl | 1 |
|----------|----------|---|
| 41,00    | 8,500    |   |
| 30,00    | 2,000    |   |
| 40,00    | 7,000    |   |
| 41,00    | 8,500    |   |
| 57,00    | 13,000   |   |
| 45,00    | 12,000   |   |
| 36,00    | 4,000    |   |
| 39,00    | 6,000    |   |
| 43,00    | 10,000   |   |
| 34,00    | 3,000    |   |
| 26,00    | 1,000    |   |
| 37,00    | 5,000    |   |
| 44,00    | 11,000   |   |
|          |          |   |

| لاك قيمتين مفقودتين | المفقودة: لا حظ ان ه | 3. استبدال القيم |
|---------------------|----------------------|------------------|
|---------------------|----------------------|------------------|

في قيم المتغير variable

Transformer – Remplacer les valeurs manquantes

| dition | Affichage                                    | <u>D</u> onnées | Transformer                                          | <u>A</u> nalyse                                                             | Marketing direct                               | <u>G</u> raphes | <u>U</u> tilitaires | Fen |
|--------|----------------------------------------------|-----------------|------------------------------------------------------|-----------------------------------------------------------------------------|------------------------------------------------|-----------------|---------------------|-----|
| ļ      |                                              |                 | Calculer<br>Compter<br>Valeurs g                     | la variable<br>les occurrei<br>le décalage                                  | nces des valeurs  <br>                         | par observa     | tions               |     |
|        | variable<br>41,00<br>30,00<br>40,00<br>41,00 | var             | E Recoder<br>C <u>r</u> éation<br>Recoder<br>Regroup | de <u>s</u> variable<br>de variables<br><u>a</u> utomatique<br>ement visue  | 95<br>6<br>ement<br>I                          |                 |                     |     |
|        | 57,00                                        |                 | Kecodag<br>Préparer<br>Ordonne                       | e superv <u>i</u> sé<br>les donnée<br>r les observ<br>t <u>D</u> ate et heu | optimal<br>s pour la modélis;<br>ations<br>ire | ation           |                     | Þ   |
|        | 34,00                                        |                 | Créer la s<br>Remplac<br><u>G</u> énérate            | série chrono<br><mark>er les <u>v</u>aleu</mark><br>eurs de nom             | llogique<br>rs manquantes<br>bres aléatoires   |                 | 011                 |     |
|        | 44,00                                        |                 | Exécuter                                             | les transfor                                                                | mations en attente                             | 9               | Ctrl+               | G   |

| ta Remplacer les valeurs manquantes | × |                                                                                                    |
|-------------------------------------|---|----------------------------------------------------------------------------------------------------|
| Nouvelles variables :               |   | تظهر علبة الحوار المقابلة:<br>ننقل المتغير الذي يحوي القيم المفقودة<br>ونحدد الطريقة التي سنحسب بها القيم المفقودة<br>من الخانة Méthode<br>مثلا عن طريق حساب المتوسط لكل القيم الموجودة<br>مثلا عن طريق الموجودة<br>منوال القيم المجاورة<br>Médiane des point voisins) |

| 🛷 variable | Nouvelles variables :<br>variable_1 = SMEAN(variable) |
|------------|-------------------------------------------------------|
|            |                                                       |
|            | Nom et méthode                                        |
|            | Nom: variable_1 Changer                               |
|            | Méthode : Moyenne de la série                         |
|            | Intervalle des points voisins :<br>Nombre : 2  Tous   |
|            |                                                       |

في مثالنا اخترنا طريقة حساب المتوسط

نضغط على Ok

|    | variable | variable_1 |
|----|----------|------------|
| 1  | 41,00    | 41,00      |
| 2  | 30,00    | 30,00      |
| 3  | 40,00    | 40,00      |
| 4  | 41,00    | 41,00      |
| 5  | 57,00    | 57,00      |
| 6  |          | 39,18      |
| 7  | 36,00    | 36,00      |
| 8  | 39,00    | 39,00      |
| 9  | 43,00    | 43,00      |
| 10 | 34,00    | 34,00      |
| 11 | 26,00    | 26,00      |
| 12 |          | 39,18      |
| 13 | 44,00    | 44,00      |
| 14 |          |            |

ملاحظ أنه أنشأ متغير جديد 1\_variable وادخل القيم المفقودة 39.18 في الخانات الخالية

بهذا نكون انهينا اهم أوامر قائمة Transformer

لإي أسئلة او استفسارات على البريد : salima.berima@univ-biskra.dz